## 传感器波特率修改流程:

▲ 三轴振动温度恕能传感哭 V2.9 串口设置 传感器地址设置 传感器接线图 通信与采集设置-----串行端口: COM9 传感器 [1#] 地址: → 传感器 【4#】 地址: 0 ٦ 总线读写超时: 200 ms (🙂) 1 GND → 传感器 [5#] 地址: 通信速率: 9600 传感器【2#】地址: 2 0 v 单位轮询间隔: 500 ms 校验方式: 无 传感器【3#】地址: 3 → 传感器 [6#] 地址: 0 Ъ 1 趋势记录间隔: 📹 调整 🔲 🔁 打开 🔌 关闭 提示:地址可为0,但不能存在重复的非0项! 💥 修改 🔎 查找 【稳态结果】 v z 【测点示意图】 【Z轴频谱】 最高阶次: 阶 最高阶能量: m/ss Х 9.79 9,79 加速度: 9,79 m/ss 0.5X转速处: 0.00 mm/s 3.0X转速处: 0.00 mm/s L 速度: 9.99 9.99 9.99 1.0X转速处: 0.00 0.00 mm/s mm/s 4.0X转速处: mm/s  $\leq$ 位 移: 31 31 31 um 0.00 1.5X转速处: 0.00 5.0X转速处: mm/s mm/s 温度: - - 0.0 ℃ 2.0X转速处: 0.00 mm/s 6.0X转速处: 0.00 mm/s 温度(℃) 100 50 💫 范围 т 0 -50 -100 加谏度(m/ss) 窪 显示 100 75 50 Z 25 0 (5)重绘 100 75 50 Z 25 0 ∞ 图片 位移(um) 1000 750 500 250 📄 数据 0 2023-09-11 14:37:50 2023-09-11 14:37:52 2023-09-11 14:37:53 2023-09-11 14:37:54 2023-09-11 14:37:49 2023-09-11 14:37:51 📻 传感器 [1] 🧮 传感器 [2] 🥅 传感器 [3] 🧮 传感器 [4] 🧮 传感器 [5] 🥽 传感器 [6] 🖉 Modbus消息 🔀 长时数据记录

## 第一步:正确选择 COM 口与波特率,点击打开,连接传感器。

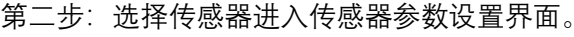

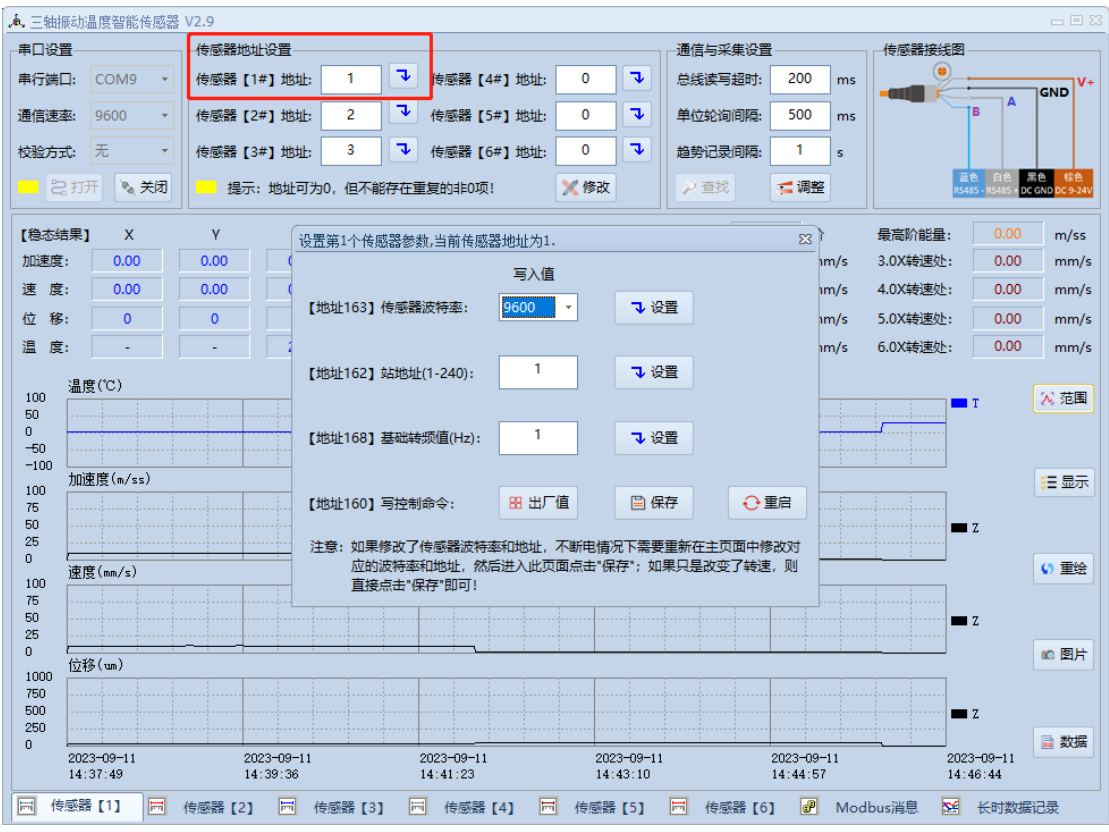

第三步:选择需要修改的波特率,然后点击设置。消息提示会显示修改失败,不用管。点击

OK 即可.

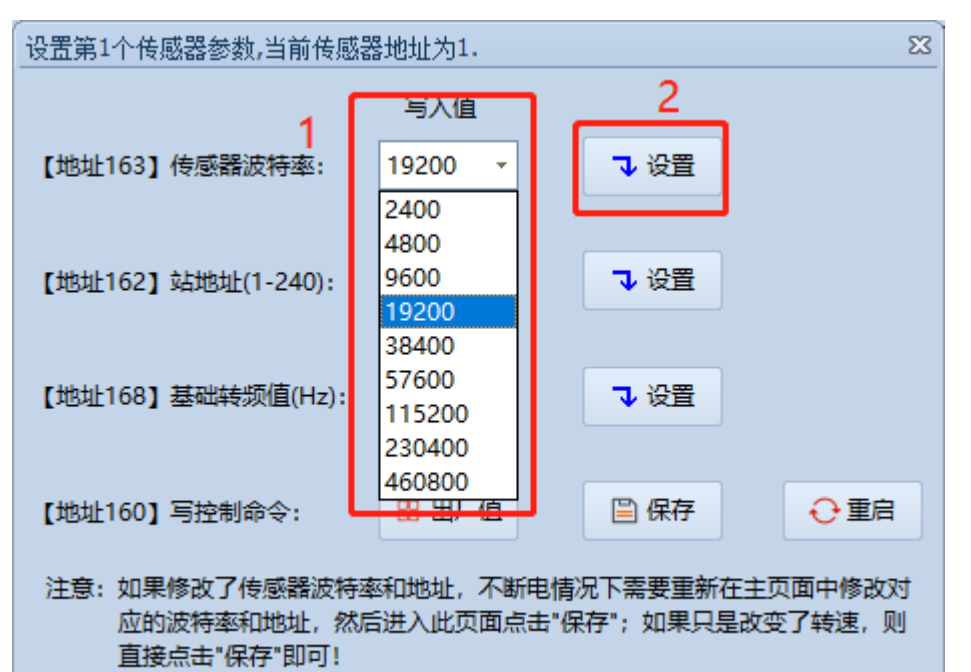

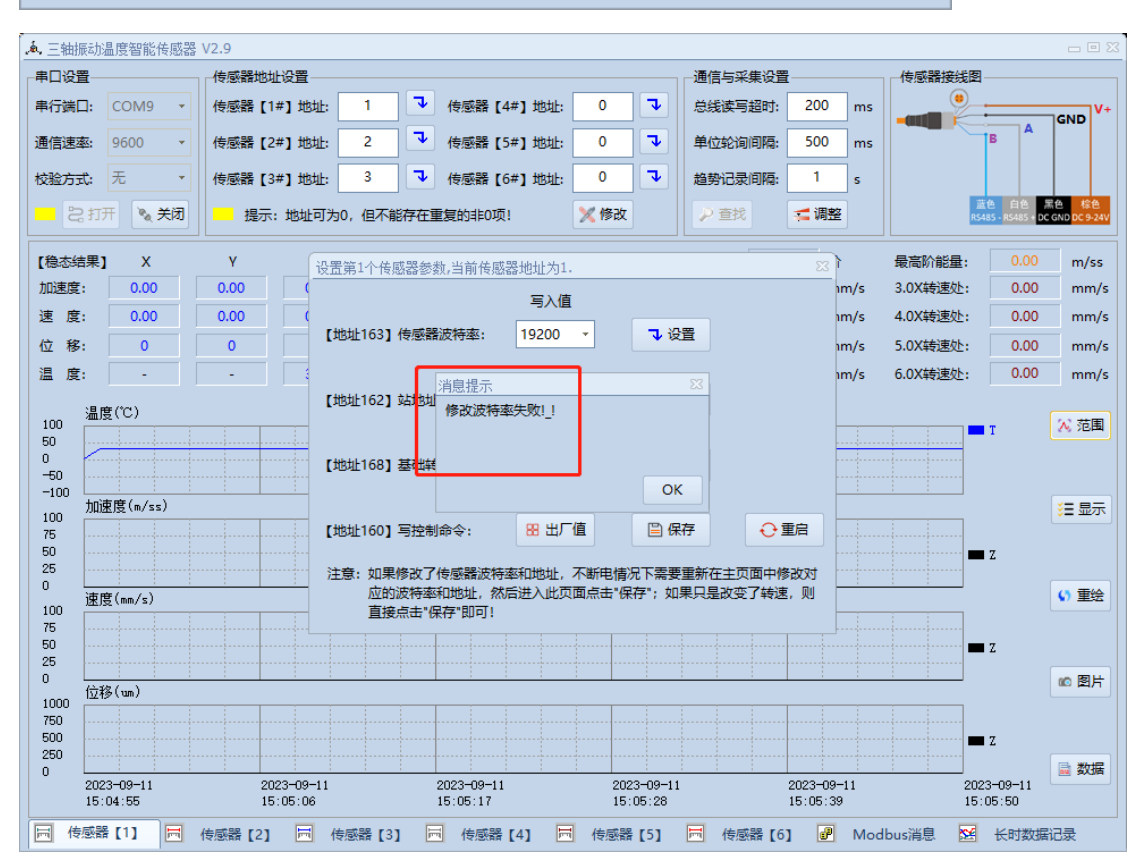

第四步:关闭串口,选择设置后的波特率点击打开。

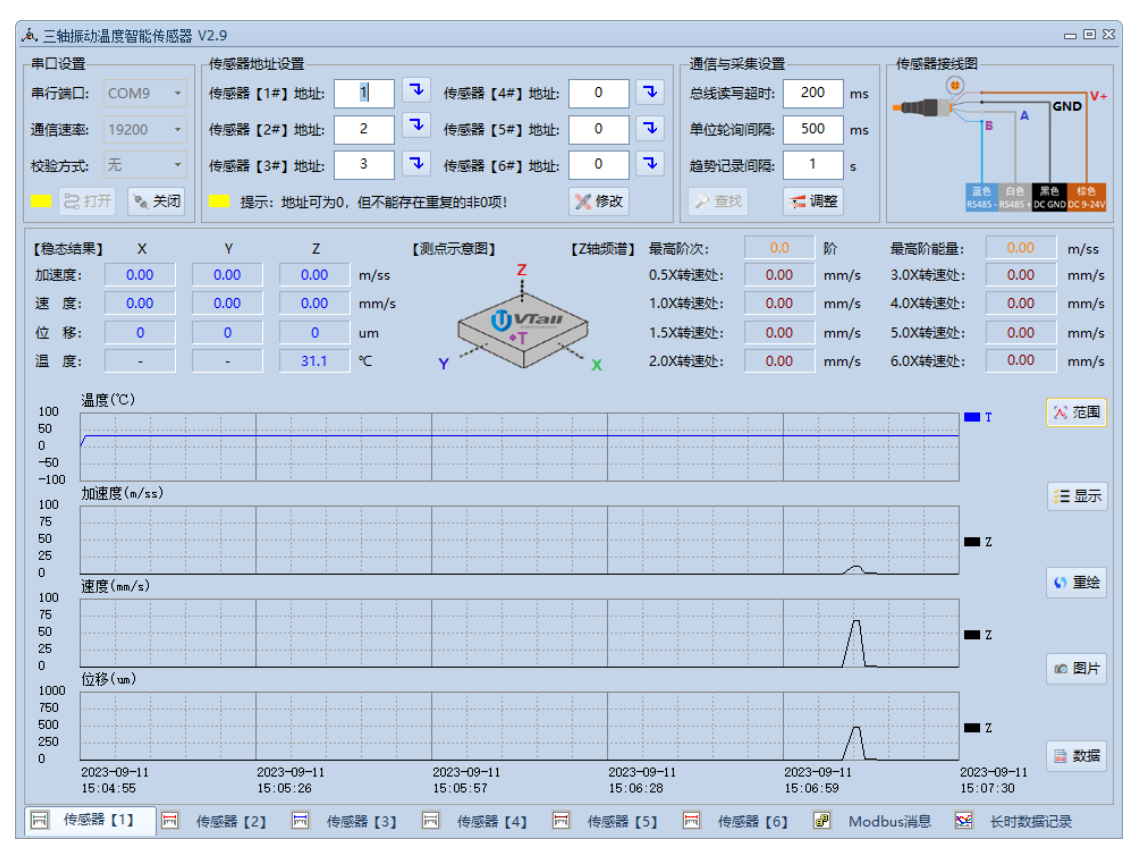

第五步:再次进入设置界面点击保存即波特率修改完成。

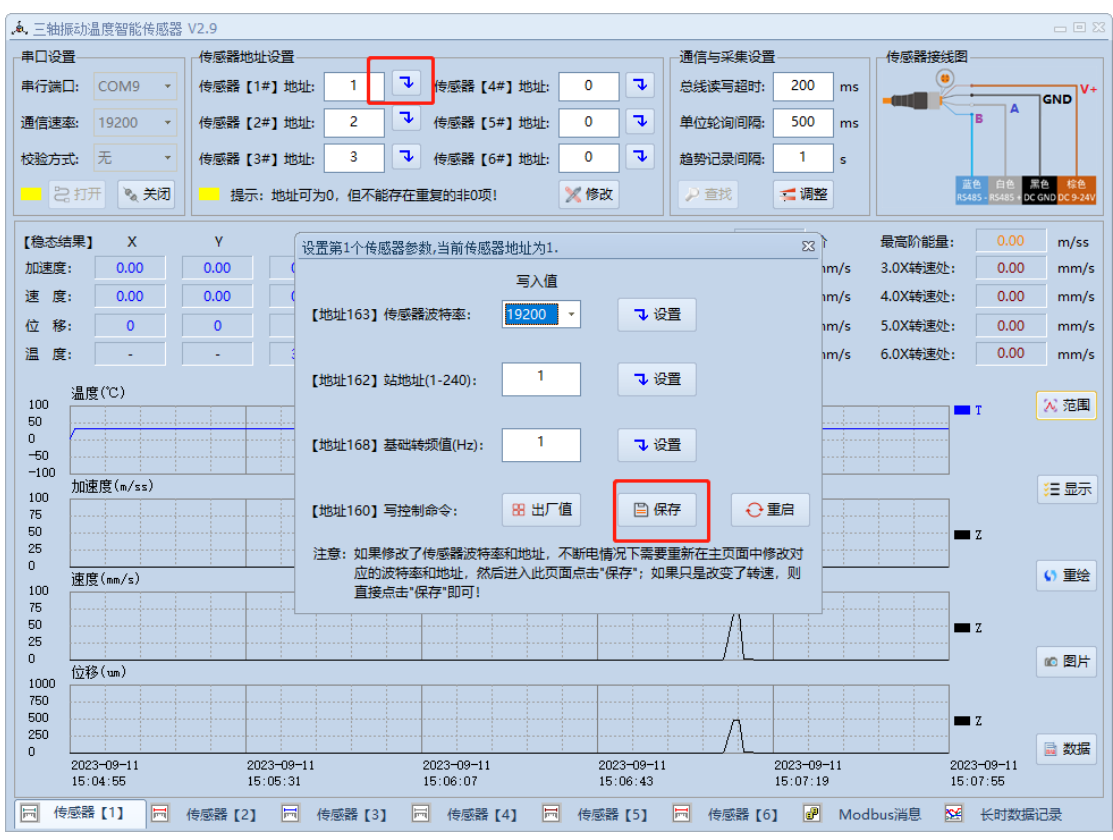

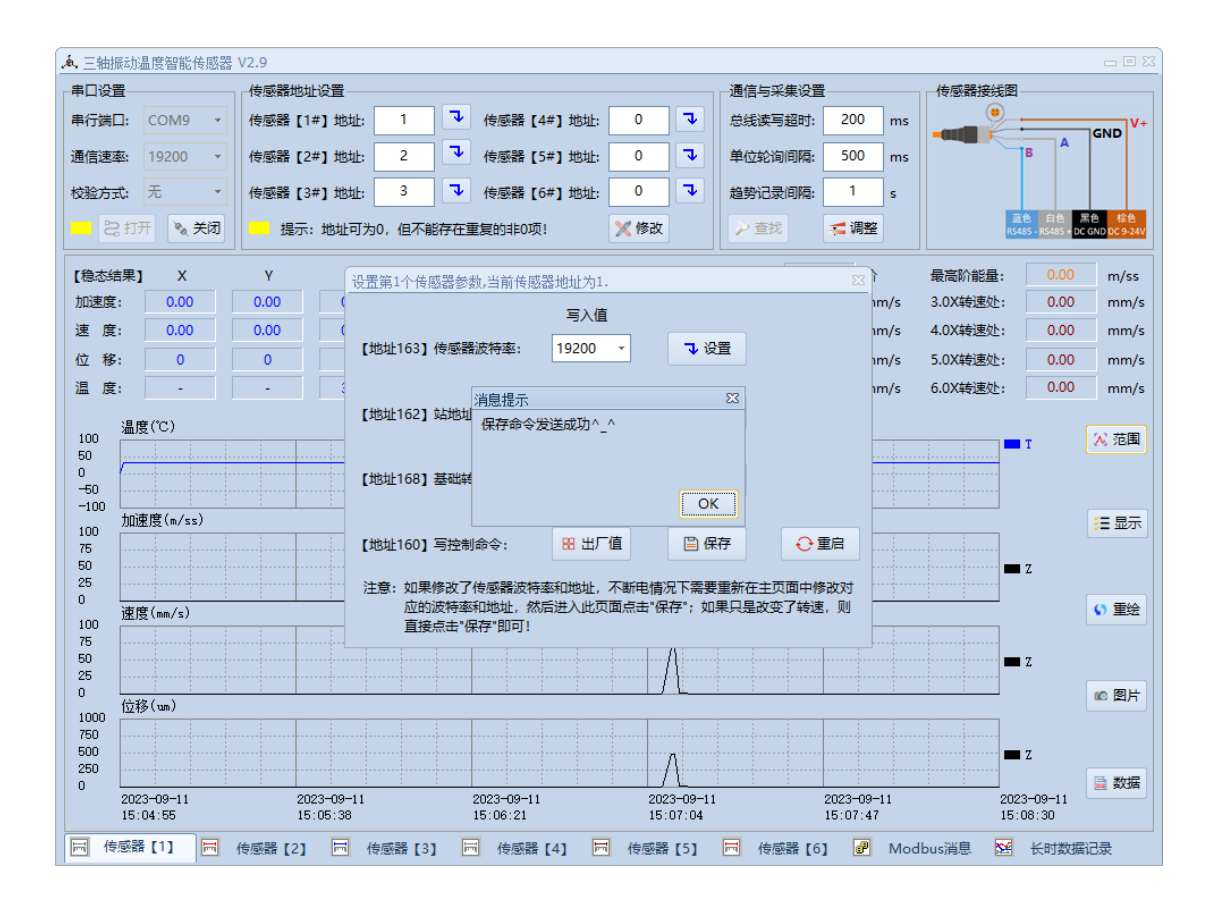

传感器 ID 修改流程 (ID1 修改 ID 为 2 为例):

第一步:正确选择 COM 口与波特率,点击打开,连接传感器。传感器(2#)地址:为2,点击 修改。

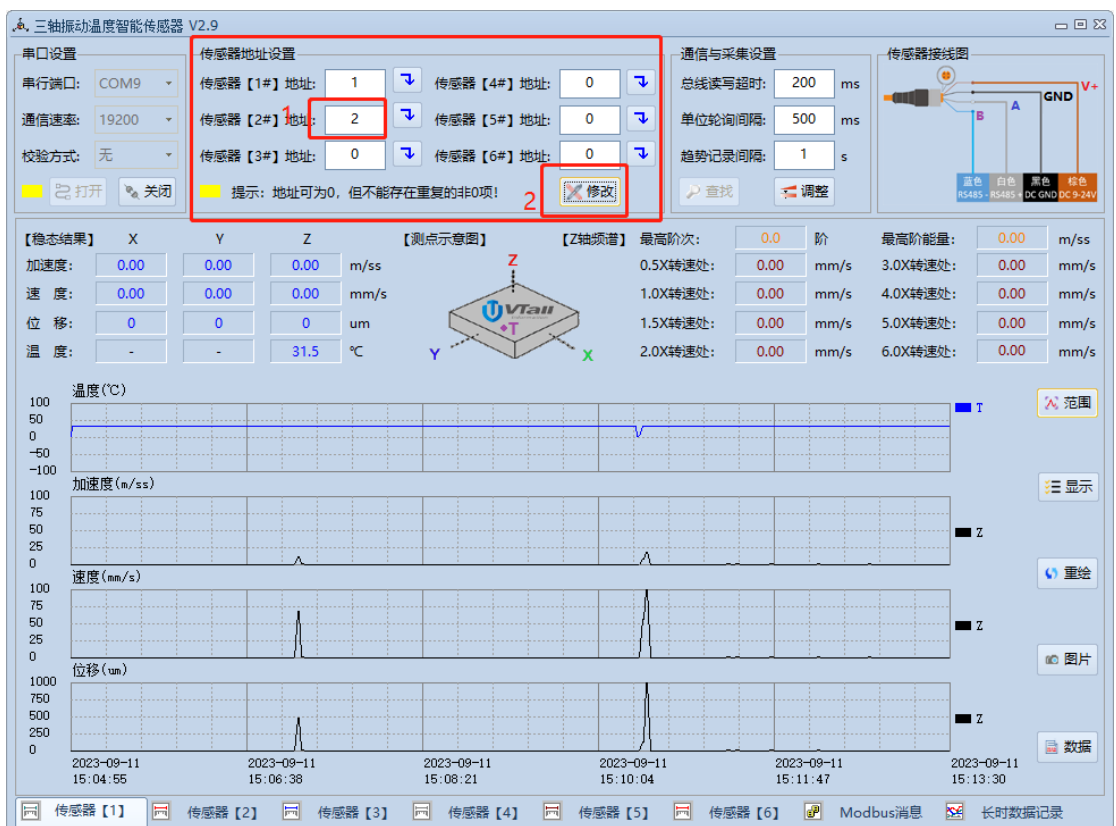

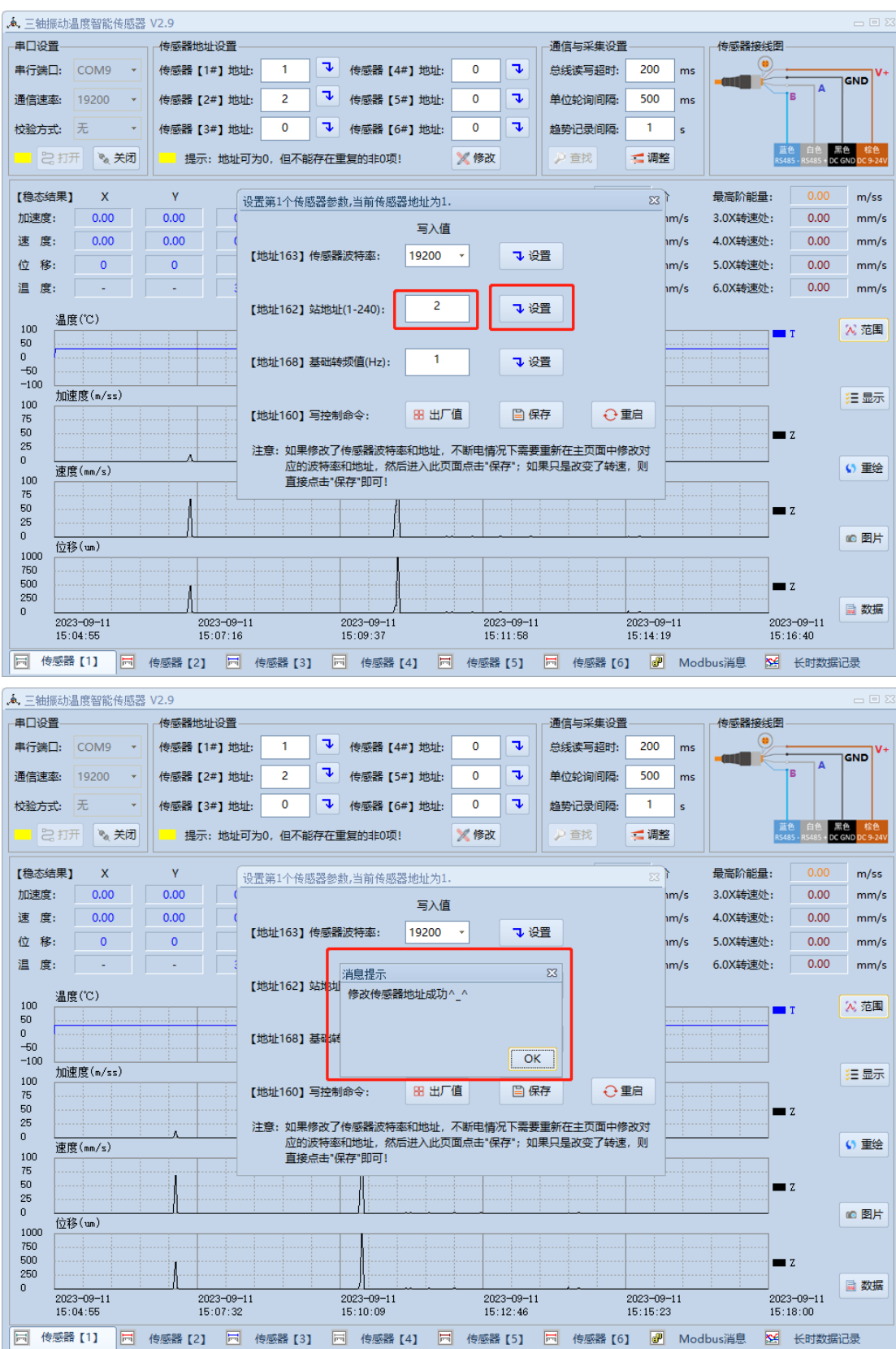

第二步:在地址 162 键入 2,点击设置,消息提示会显示修改地址成功。

第三步: 进入 ID 为 2 的传感器参数设置界面, 点击保存, 弹出界面提示是否保存上述参数, 点击"是", 提示保存参数成功。即传感器 ID 修改完成。

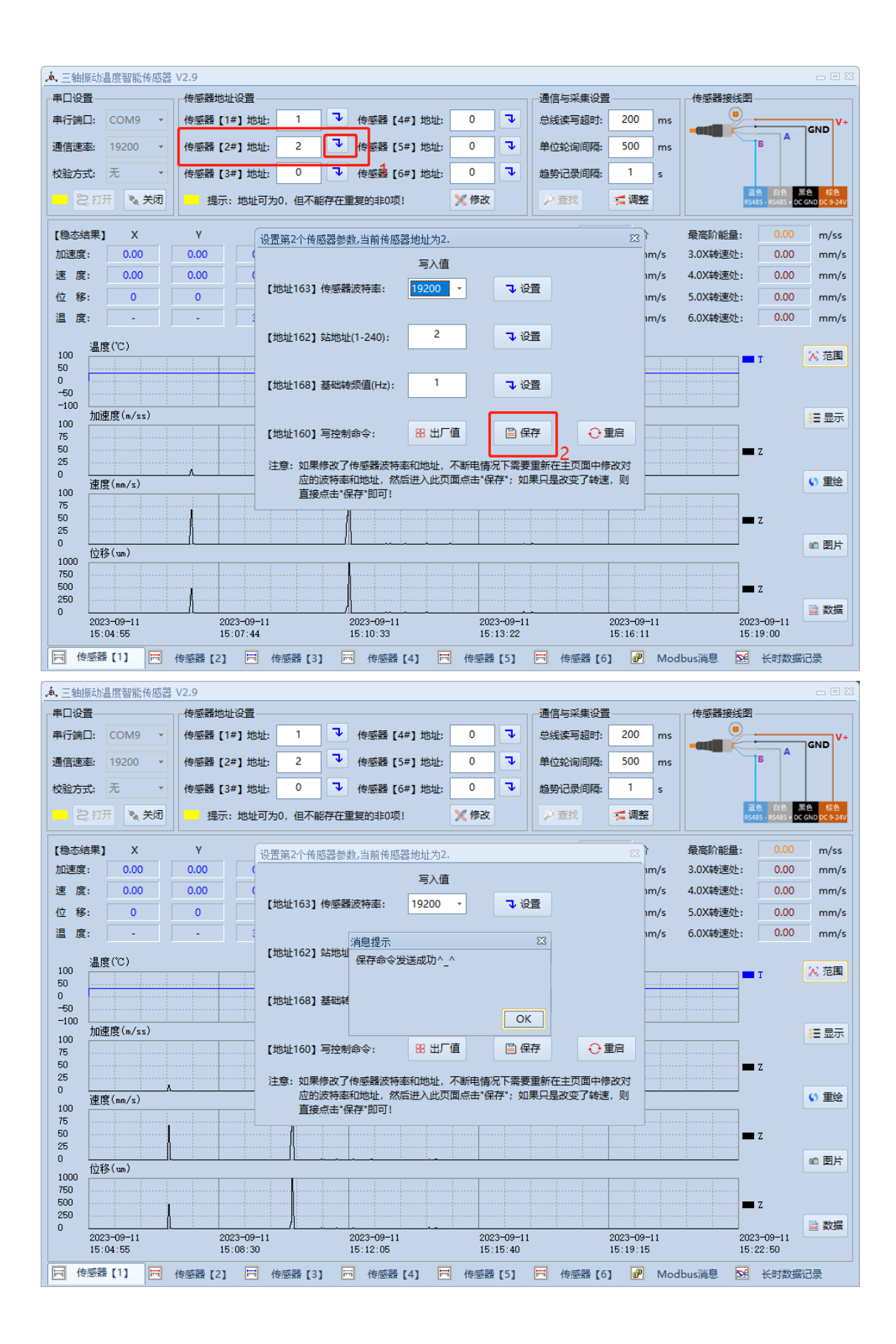